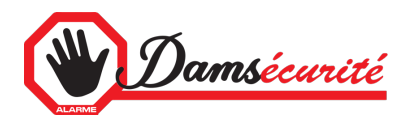

## Ajouter votre enregistreur ou camera sur votre smartphone

Téléchargez l'application

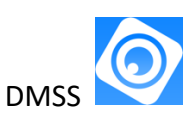

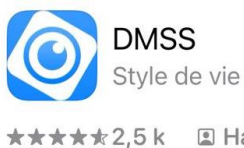

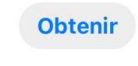

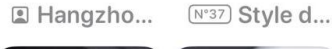

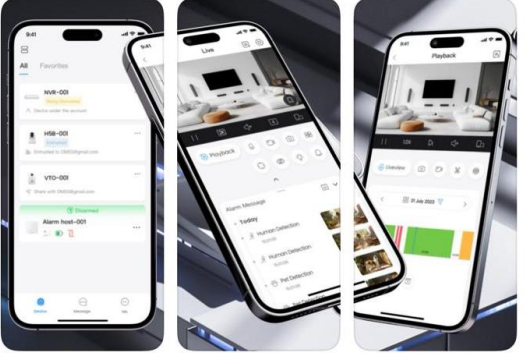

• Après le téléchargement, choisissez le Pays

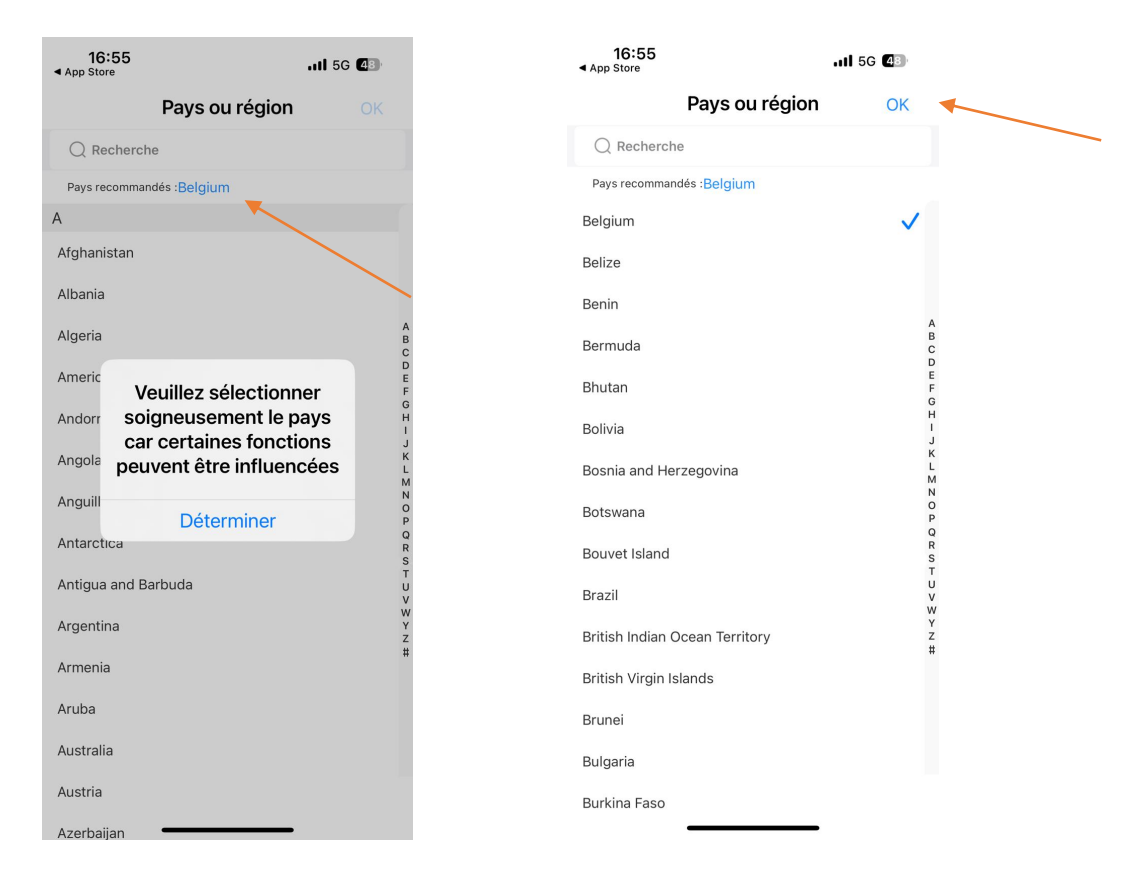

• Choisissez « Belgium » et cliquez sur « OK »

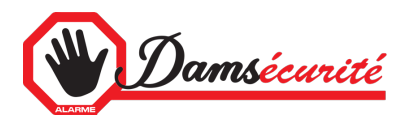

- Acceptez les Notes
- Ensuite, Enregistrez-vous en cliquant sur « S'inscrire » ou Ignorer cette étape. L'enregistrement permet de sauvegarder les paramètres, récupérables sur un autre appareil.

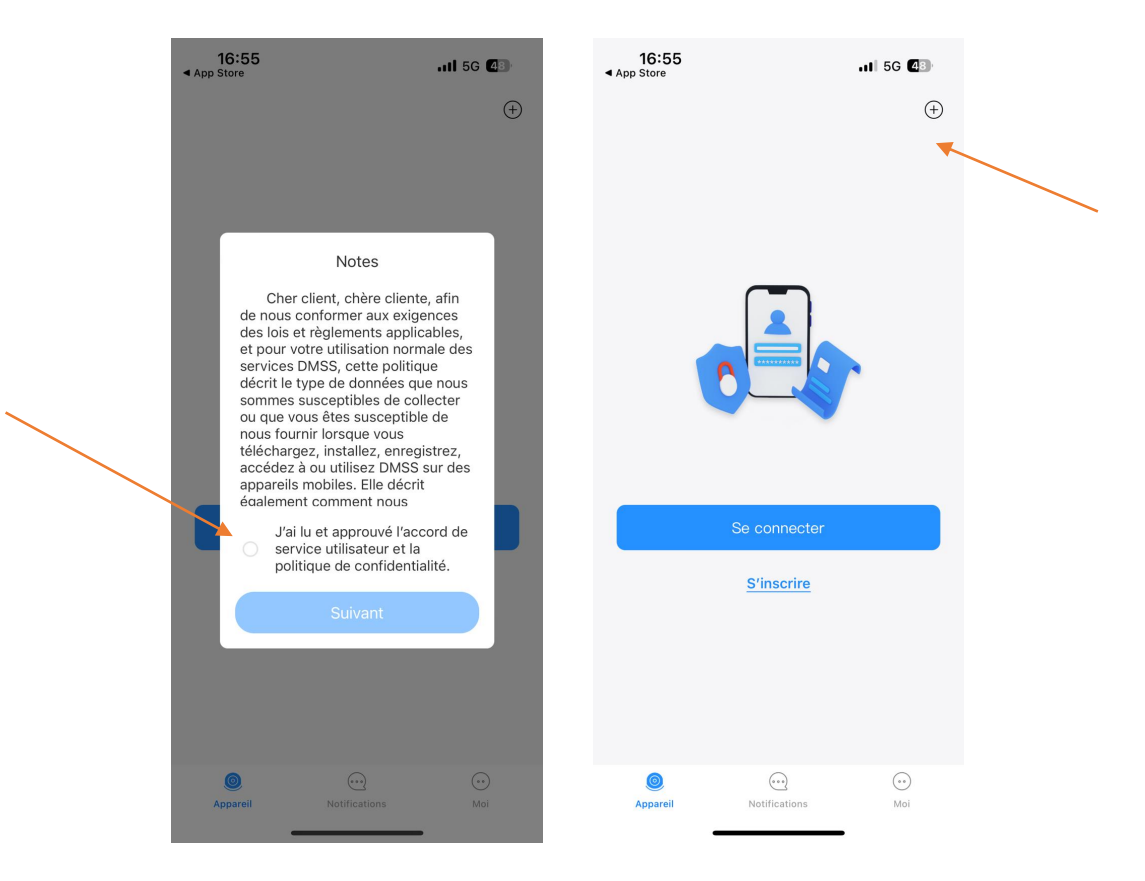

- Regardez ou ignorez la vidéo
- Cliquez sur « + » pour ajouter un enregistreur ou une camera
- Puis choisissez « Scanner QR code » et ensuite « N° de série »

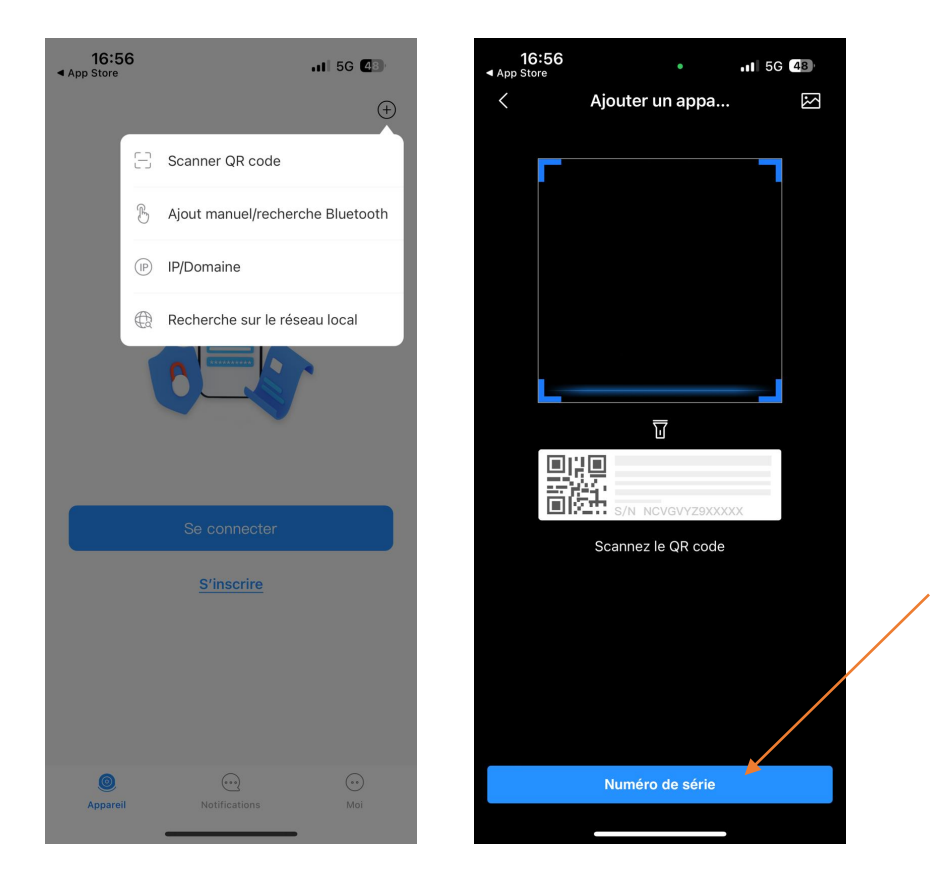

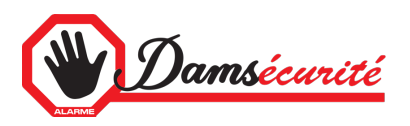

Les informations suivantes vous sont fournies lors de l'installation de votre enregistreur ou de votre camera.

• Entrez alors le numéro de série et laissez le code de sécurité vide puis cliquez sur suivant.

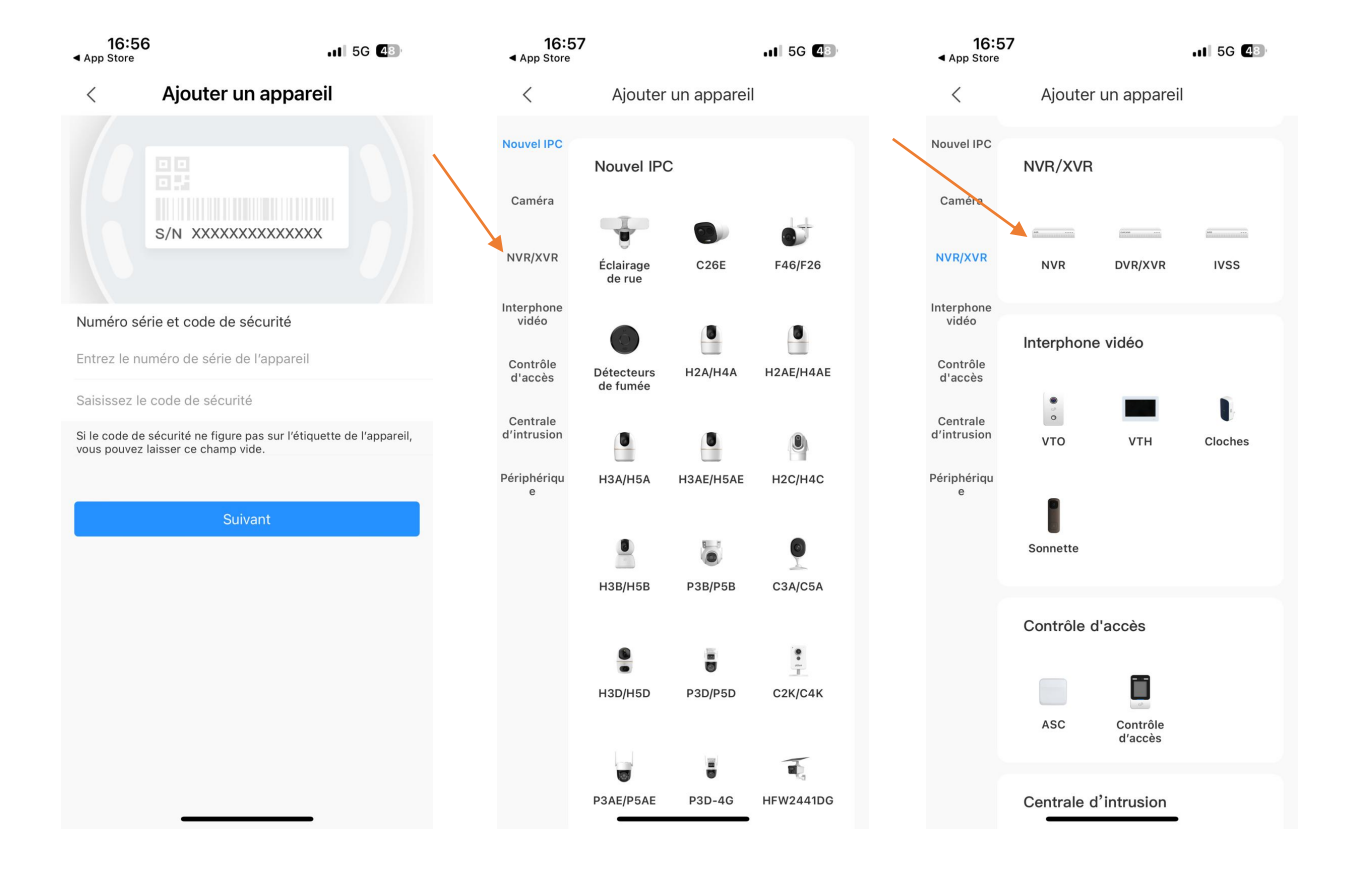

- Appuyez sur « NVR » pour un enregistreur ou sur « Caméra filaire » pour une seul camera.
- Introduisez ensuite vos informations (Toujours créées lors de l'installation)
  - o Choisir un nom
  - o Recopiez le nom d'utilisateur créé lors de l'installation
  - o Et le mot de passe

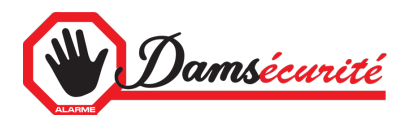

• Appuyez alors sur « OK » . Puis cochez UPnP et appuyez sur OK

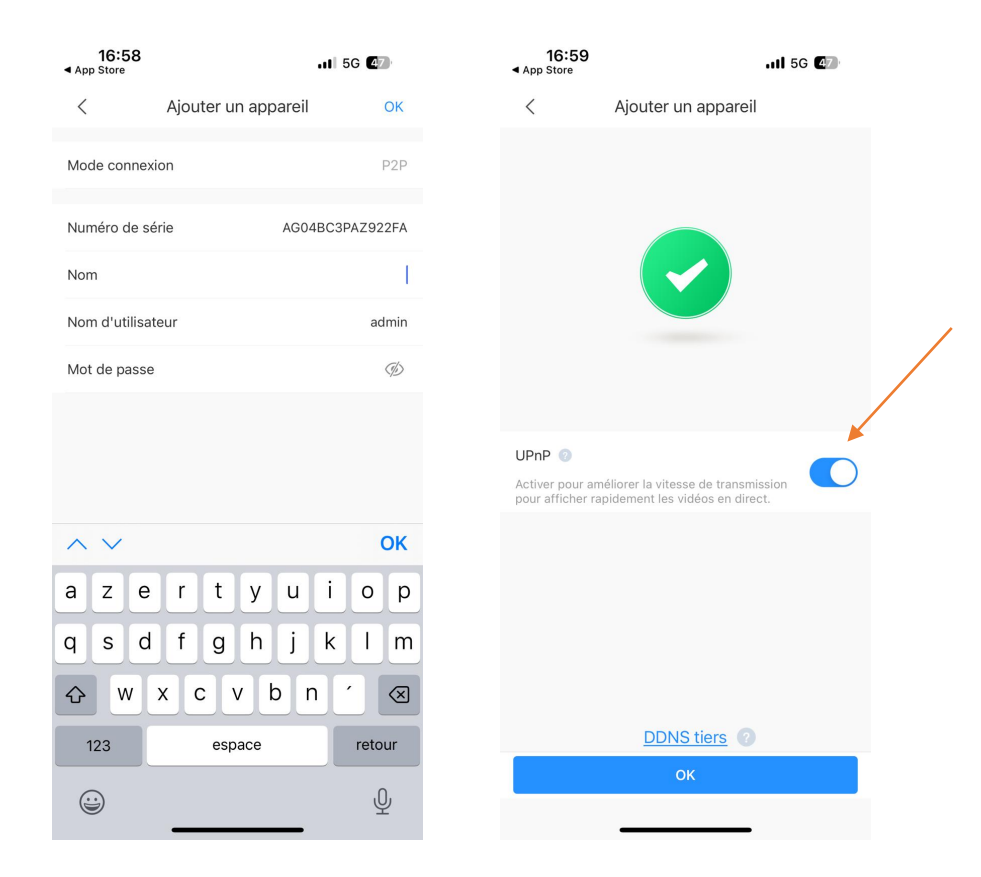

• Choisissez « Lecture automatique... », vous arrivez alors sur la visualisation des caméras.

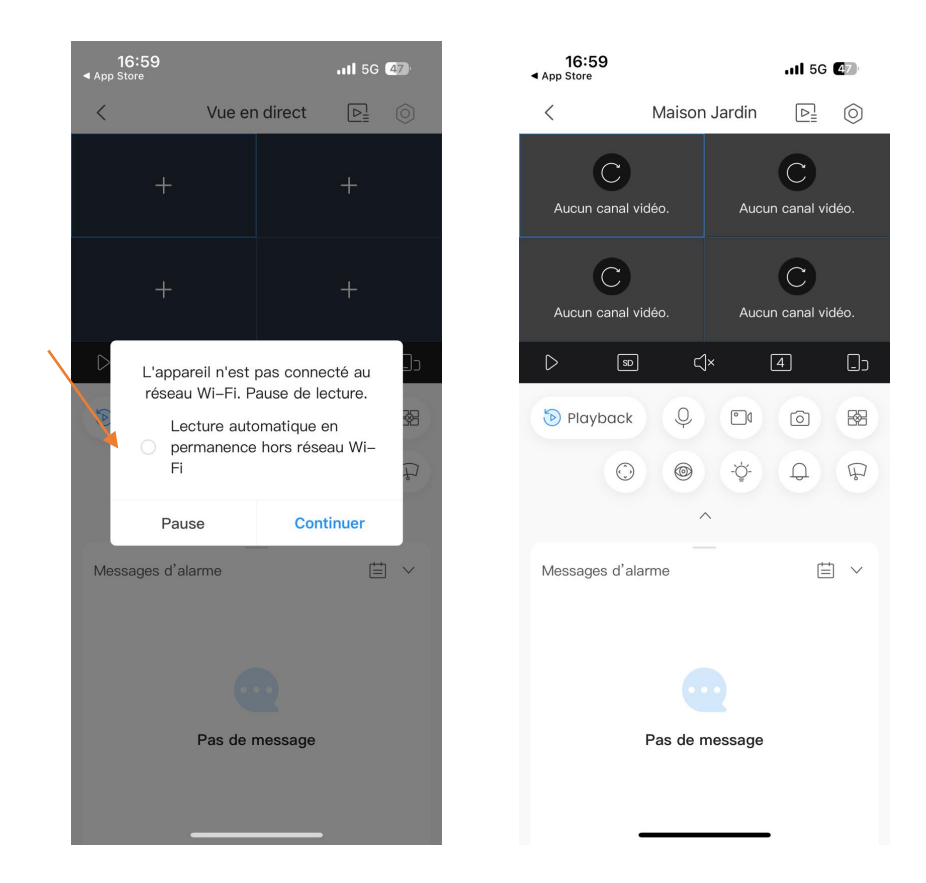

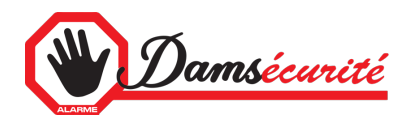

## Détails dans l'application

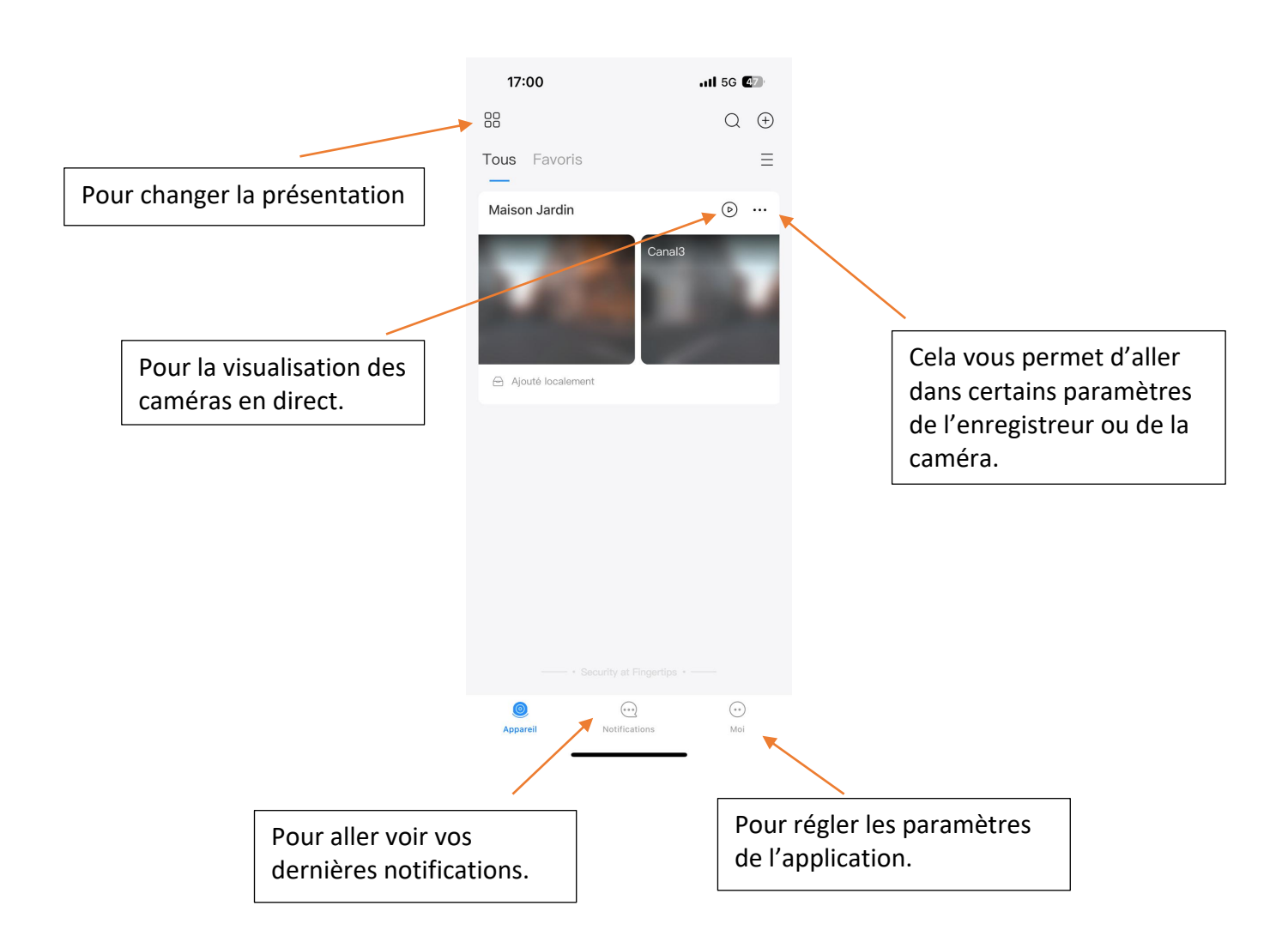

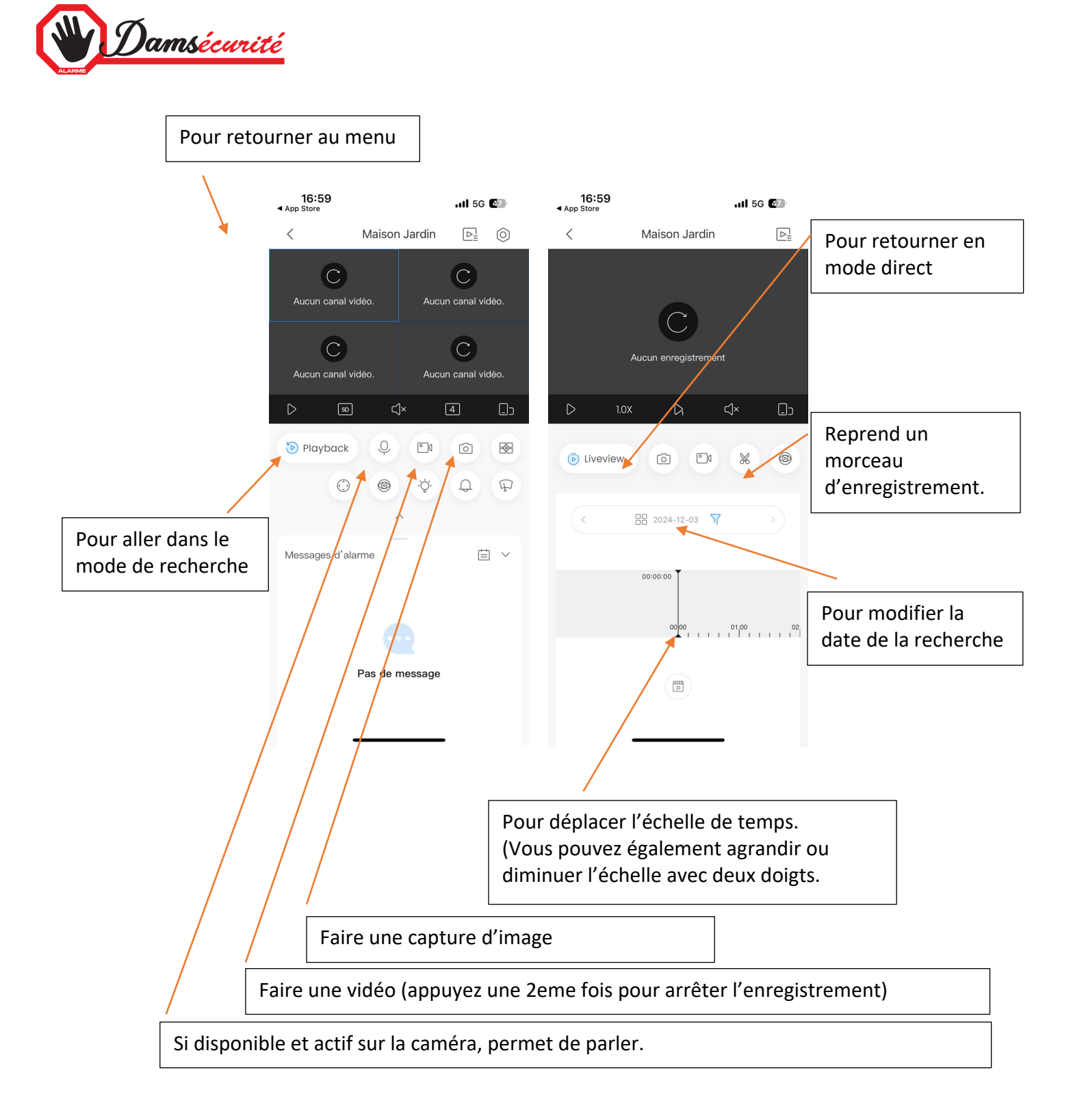

Les enregistrements sont pris dans le NVR ou la Carte SD de la caméra mais les captures d'images demandées ainsi que les vidéos vont s'enregistrer dans votre Smartphone.

Les images seront dans « Mes fichiers » dans l'onglet Moi de la page d'accueil de l'application.

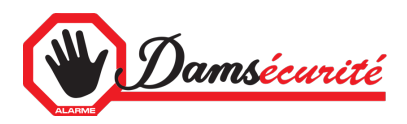

## Notifications d'évènements

- Appuyez sur les ...
- Puis sur « Détails appareil »

| 17:00                                                                            |             |
|----------------------------------------------------------------------------------|-------------|
| 8                                                                                | Q (+)       |
| Tous Favoris                                                                     | ≡           |
| <ul> <li>Maison Jardin</li> <li>              Ajoutė localement      </li> </ul> |             |
|                                                                                  |             |
|                                                                                  |             |
|                                                                                  |             |
|                                                                                  |             |
|                                                                                  |             |
| • Security at FI                                                                 | ingertips • |
| Appareil Notificati                                                              | ons Moi     |

• Cliquez sur « Adhésion aux alarmes multicanaux »

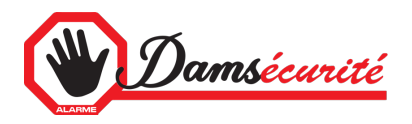

• Appuyez sur « Notifications » pour activer ou désactiver.

| 41 MM 🗭 •                                                                   | 🗴 * 🗟 'III' 'III 🛢      | 20:43 🖻 🗭 🖨 |              | 🖉 🕸 🗟 👘    | 19:41 M M 💬 🔸                       | 1                                              |
|-----------------------------------------------------------------------------|-------------------------|-------------|--------------|------------|-------------------------------------|------------------------------------------------|
| K Notifications                                                             | Effacer                 | <           | Tripwire     | Tous       | <                                   | Notifications                                  |
| tifications                                                                 |                         | Terrasse    |              | <b>S</b>   | Notifications                       |                                                |
| e fois l'option activée, seules les ala<br>arme souscrits seront notifiées. | armes des types         | Canal2      | $\mathbf{i}$ |            | Une fois l'option<br>d'alarme sousc | n activée, seules les<br>rits seront notifiées |
| amètres de période                                                          | 00:00-23:59 <b>&gt;</b> | Canal3      | /            | 0          | Paramètres de                       | e période                                      |
| ons                                                                         | >                       | Canal4      |              | $\bigcirc$ | Actions                             |                                                |
| D                                                                           | >                       | Canal5      |              | $\bigcirc$ | SMD                                 |                                                |
| usion                                                                       | >                       | Canal6      |              | $\bigcirc$ | Intrusion                           |                                                |
| owire                                                                       | 1 >                     | Canal7      |              | $\bigcirc$ | Tripwire                            |                                                |
| saxage                                                                      | >                       | Canal8      |              | $\bigcirc$ | Désaxage                            |                                                |
| nera Masqué                                                                 | >                       |             |              | Ŭ          | Camera Masq                         | ué                                             |
| me de Disque dur                                                            | >                       |             |              |            | Alarme de Dis                       | que dur                                        |
| rme visage                                                                  | >                       |             |              |            | Alarme visage                       |                                                |
| ОК                                                                          |                         |             |              |            |                                     | ОК                                             |
| Restaurer la configuration d'ab                                             | onnement                |             |              |            | Restaure                            | r la configuration d                           |
|                                                                             | <                       |             | 0            | <          | III                                 | 0                                              |

- Cliquez ensuite « Tripwire » et cochez la ou les caméras. (Tripwire correspond aux lignes virtuelles que l'installateur a dessiné sur l'image pour créer un enregistrement et signaler le franchissement de cette ligne)
- Revenir en arrière une seule fois avec « < » pour valider en appuyant sur « OK »

## Type de notification (Dépend de la programmation faite dans la camera)

| SMD       | Détection de mouvement d'humain ou de véhicule (sur toute l'image) |
|-----------|--------------------------------------------------------------------|
| Tripwire  | Intrusion coupant une ligne (programmée)                           |
| Intrusion | Intrusion entrant dans une zone (programmée)                       |